## HP Anywhere

For the Windows ® operating system Software Version: 9.00 - Limited

Installation and Configuration

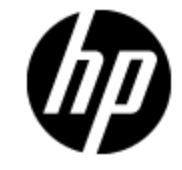

Document Release Date: March 2012

Software Release Date: March 2012

# **Legal Notices**

## Warranty

The only warranties for HP products and services are set forth in the express warranty statements accompanying such products and services. Nothing herein should be construed as constituting an additional warranty. HP shall not be liable for technical or editorial errors or omissions contained herein.

The information contained herein is subject to change without notice.

### **Restricted Rights Legend**

Confidential computer software. Valid license from HP required for possession, use or copying. Consistent with FAR 12.211 and 12.212, Commercial Computer Software, Computer Software Documentation, and Technical Data for Commercial Items are licensed to the U.S. Government under vendor's standard commercial license.

## **Copyright Notice**

© Copyright 2011 - 2012 Hewlett-Packard Development Company, L.P.

### **Trademark Notices**

Adobe<sup>™</sup> is a trademark of Adobe Systems Incorporated.

This product includes an interface of the 'zlib' general purpose compression library, which is Copyright © 1995-2002 Jean-loup Gailly and Mark Adler.

AMD and the AMD Arrow symbol are trademarks of Advanced Micro Devices, Inc.

Google<sup>™</sup> and Google Maps<sup>™</sup> are trademarks of Google Inc.

Intel®, Itanium®, Pentium®, and Intel® Xeon® are trademarks of Intel Corporation in the U.S. and other countries.

Java is a registered trademark of Oracle and/or its affiliates.

Microsoft®, Windows®, Windows NT®, Windows® XP, and Windows Vista® are U.S. registered trademarks of Microsoft Corporation.

Oracle is a registered trademark of Oracle Corporation and/or its affiliates.

UNIX® is a registered trademark of The Open Group.

## **Documentation Updates**

The title page of this document contains the following identifying information:

- Software Version number, which indicates the software version.
- Document Release Date, which changes each time the document is updated.
- Software Release Date, which indicates the release date of this version of the software.

To check for recent updates or to verify that you are using the most recent edition of a document, go to:

#### http://h20230.www2.hp.com/selfsolve/manuals

This site requires that you register for an HP Passport and sign in. To register for an HP Passport ID, go to:

#### http://h20229.www2.hp.com/passport-registration.html

Or click the New users - please register link on the HP Passport login page.

You will also receive updated or new editions if you subscribe to the appropriate product support service. Contact your HP sales representative for details.

# Support

Visit the HP Software Support Online web site at:

#### http://www.hp.com/go/hpsoftwaresupport

This web site provides contact information and details about the products, services, and support that HP Software offers.

HP Software online support provides customer self-solve capabilities. It provides a fast and efficient way to access interactive technical support tools needed to manage your business. As a valued support customer, you can benefit by using the support web site to:

- Search for knowledge documents of interest
- Submit and track support cases and enhancement requests
- Download software patches
- Manage support contracts
- Look up HP support contacts
- Review information about available services
- · Enter into discussions with other software customers
- · Research and register for software training

Most of the support areas require that you register as an HP Passport user and sign in. Many also require a support contract. To register for an HP Passport ID, go to:

#### http://h20229.www2.hp.com/passport-registration.html

To find more information about access levels, go to:

#### http://h20230.www2.hp.com/new\_access\_levels.jsp

# Contents

| Installation and Configuration                               | 1  |
|--------------------------------------------------------------|----|
| Contents                                                     | 5  |
| Overview                                                     | 7  |
| HP Anywhere Documentation Library                            |    |
| HP Anywhere Server Installation                              |    |
| Pre-installation                                             |    |
| Installation Steps                                           |    |
| Post-installation and Configuration                          |    |
| Configuration Introduction                                   | 13 |
| Management Database - Configure Management Database Settings | 14 |
| Database Configuration - Oracle or Microsoft SQL Server      | 15 |
| Create Admin User                                            |    |
| Configure HPLN Publisher Credentials                         |    |
| HP Anywhere and LDAP Configuration                           |    |
| HP Anywhere Lightweight Single Sign-On Configuration         |    |
| LDAP Configuration and Authentication                        | 21 |
| Staging Environment Configuration                            | 21 |
| Customize the LDAP Server as an External Repository          | 21 |
| Configure the Users Providers                                | 22 |
| Configure the Users Objects Class                            | 22 |
| Groups Search                                                |    |
| Groups Object Class (LDAP Vendor Dependent)                  | 24 |
| Groups Hierarchy                                             |    |
| Advanced Configuration                                       | 25 |
| Configure LDAP Over SSL (LDAPS)                              |    |
| How to Configure the Staging Environment                     | 26 |
| Map HP Anywhere Roles to LDAP Users                          |    |

| Finalize Configuration                                | 27 |
|-------------------------------------------------------|----|
| Web Server and SSL Configuration                      | 27 |
| Setting Up Apache Web Server on GlassFish (Optional)  | 27 |
| Configure mod_jk                                      | 28 |
| Configure SSL                                         | 28 |
| Install the Multi-Language and English Update Package | 30 |
| Uninstall HP Anywhere 9.0 Server                      | 32 |
| Troubleshooting and Limitations                       | 34 |
| LDAP Issues                                           | 34 |
| Client Login Issues                                   | 34 |

# Chapter 1

## **Overview**

This guide describes the process of installing and configuring the HP Anywhere 9.0 Limited Version server on your system, along with references to additional information from external sources.

## **HP Anywhere Documentation Library**

HP Anywhere includes the following guides and references available in PDF format. For the latest copies of the HP Anywhere documentation go the HP Software Manuals website: http://h20230.www2.hp.com/selfsolve/manuals. This site requires that you register for an HP Passport and sign in.

| Guide                                                        | Description                                                                                                    |
|--------------------------------------------------------------|----------------------------------------------------------------------------------------------------|
| HP Anywhere Installation and Configuration Guide             | Describes the process of installing and configuring the HP Anywhere 9.0 server.                                                         |
|                                                              | This guide is available in the <b>Documentation</b> folder on the HP Anywhere DVD.                                                      |
| HP Anywhere Administrator Guide                              | Explains how to set up the HP Anywhere<br>server, enabling the administrator to download<br>mini apps to the end user's mobile devices. |
|                                                              | This guide is available in the HP Software Manuals website.                                                                             |
| HP Anywhere Support Matrix Guide                             | Lists all software and hardware requirements necessary before installing and working with HP Anywhere.                                  |
|                                                              | This guide is available in the <b>Documentation</b> folder on the HP Anywhere DVD.                                                      |
| HP Anywhere Release Notes                                    | Provides last-minute news and information about HP Anywhere.                                                                            |
|                                                              | This guide is available in the HP Software Manuals website.                                                                             |
| HP Anywhere Open Sources and Third-Party Software Agreements | Lists the licenses for open source and third-<br>party components included in HP Anywhere.                                              |
|                                                              | This guide is available in the <b>Documentation</b> folder on the HP Anywhere DVD.                                                      |

# Chapter 2

# **HP Anywhere Server Installation**

This task explains how to install the HP Anywhere 9.0 Server on your Windows 2008 operating system and how to configure the database connection.

The installation procedure is divided into the following stages:

- "Pre-installation" below. Steps to initialize and customize the HP Anywhere Server application installation.
- "Installation Steps" on next page. Steps to install the HP Anywhere Server.
- "Post-installation and Configuration" on page 13. Steps to configure the database and HP Live Network Connection.
- (Optional) "Install the Multi-Language and English Update Package" on page 30. Steps to install the HP Anywhere multi-language and English update package.

#### **Pre-installation**

To install HP Anywhere 9.0 Limited Version:

- 1. Insert the HP Anywhere Limited Version Installation DVD into the drive from which you want to install.
- 2. Go to the folder 9.0 Limited English\_Full install\ Windows\_Setup.
- 3. Run HP\_Anywhere\_9.00\_setup.exe.
- 4. If the Open File warning window opens, click **Run** in this window.
- 5. The system performs validation checks and configures HP Anywhere 9.0 according to the current system definitions.

The Install Launcher runs. After it completes, the HP Anywhere Installation opening window opens.

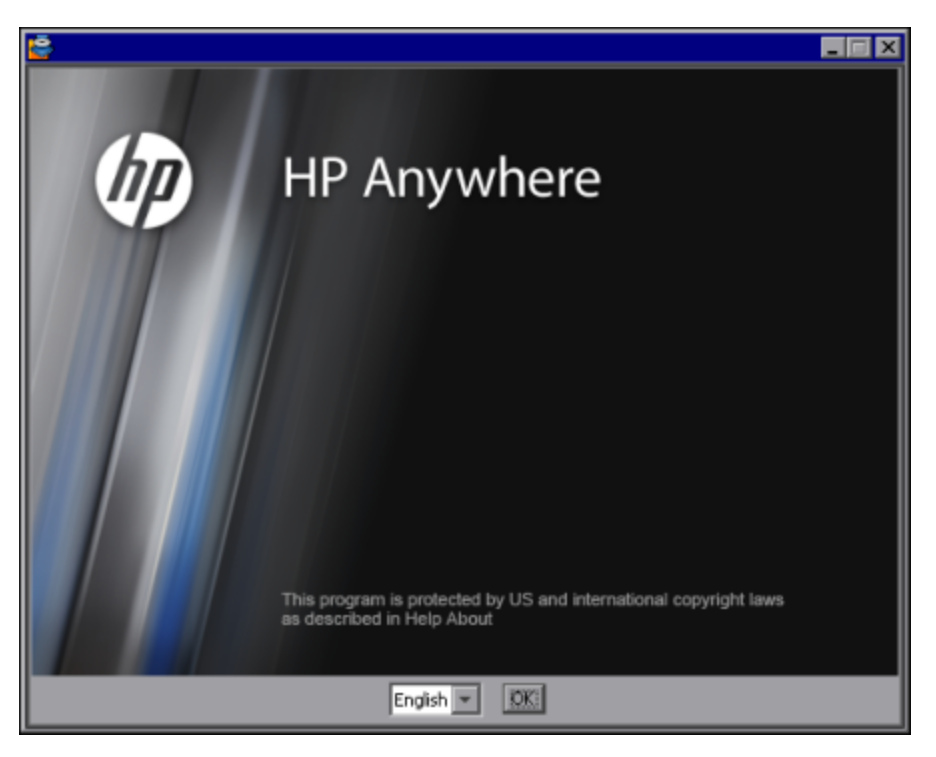

6. Choose the local language and click **OK** to begin the installation.

## **Installation Steps**

This section provides a detailed description of the Installation wizard steps.

The first window of the wizard is the Introduction window. It presents the location of the installation and log files.

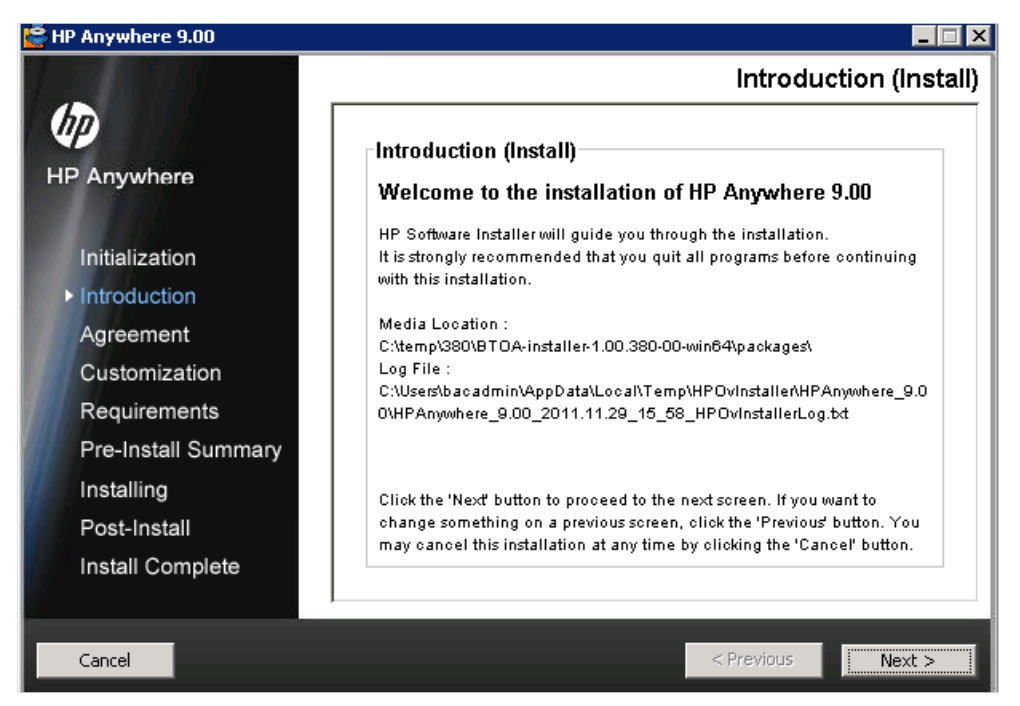

- 1. Click Next.
- 2. After the Install Launcher completes, the License Agreement window opens.

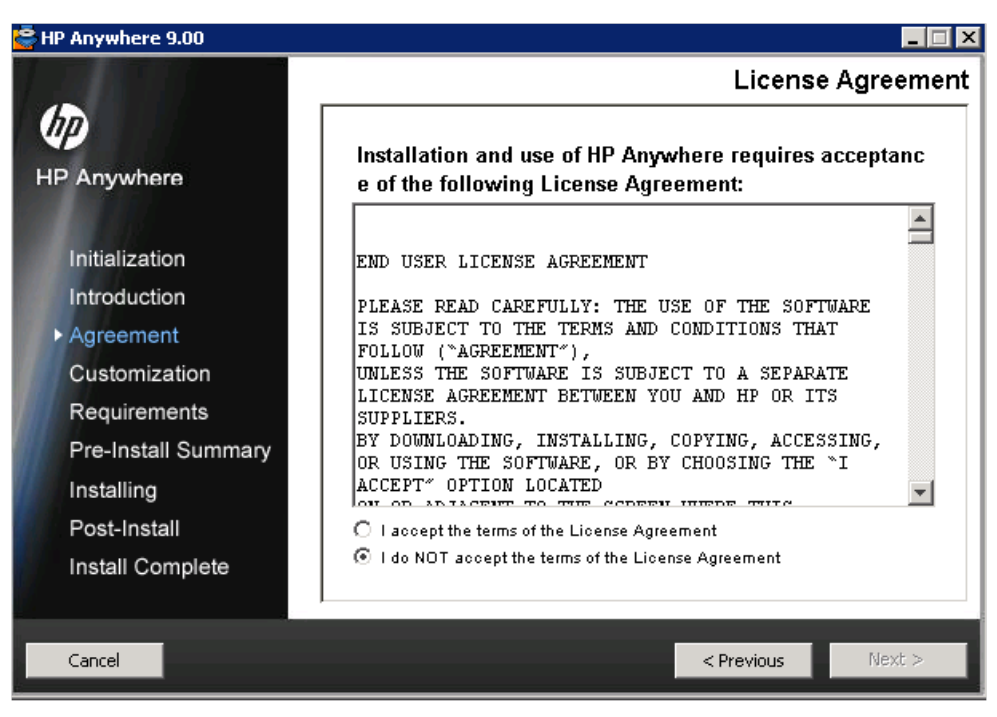

Accept the License Agreement and click Next.

3. The Choose the folders window opens.

| HP Anywhere 9.00                              |                                                                                                    |
|-----------------------------------------------|----------------------------------------------------------------------------------------------------|
|                                               | Choose the folders                                                                                                    |
| HP Anywhere<br>Initialization<br>Introduction | Choose the folders<br>Choose the folders<br>Choose the folders that will be used for installing the application and data<br>files. Many current and future HP Software products require the use of<br>common folders for both application and data files. Once you install the<br>first HP Software application, you will not be able to change these folder<br>selections when installing additional HP Software applications on this |
| Agreement Customization Requirements          | system. Please choose the application folder C:\HP\Anywhere\ Browse                                                                                                    |
| Pre-Install Summary<br>Installing             |                                                                                                    |
| Post-Install<br>Install Complete              | Reset                                                                                                    |
| Cancel                                        | < Previous Next >                                                                                                    |

Browse to the Application Folder (optional) and click **Next**. This folder will be used for installing the application and data files.

4. The installation wizard checks that there is sufficient disk space to install and that the relevant ports are available and open.

| 🔄 HP Anywhere 9.00  |                                                       |
|---------------------|-------------------------------------------------------|
|                     | Install Checks                                        |
| (III)               | Install Checks : Click on the checks to view details. |
| HP Anywhere         | Verifying free disk space                             |
|                     | 📀 Checking port availability                          |
| Initialization      |                                                       |
| Introduction        |                                                       |
| Agreement           |                                                       |
| Customization       | Checking port availability                            |
| ▶ Requirements      | Port 20001: Available<br>Port 20002: Available        |
| Pre-Install Summary | Port 20003: Available                                 |
| Installing          | Port 20004: Available                                 |
| Dest lastell        | Port 20006: Available                                 |
| Post-Install        |                                                       |
| Install Complete    |                                                       |
|                     |                                                       |
| Cancel              | < Previous Next >                                     |
|                     |                                                       |

#### Click Next.

5. A summary of the pre-installation stage opens.

| 🚔 HP Anywhere 9.00  |                                                           |                     |
|---------------------|-----------------------------------------------------------|---------------------|
|                     |                                                           | Pre-Install Summary |
| (III)               | Pre-Install Summary                                       |                     |
| HP Anywhere         | HP Anywhere 9.00 (Unknown) HP Anywhere - Server (Install) |                     |
| Initialization      |                                                           |                     |
| Agreement           |                                                           |                     |
| Customization       |                                                           |                     |
| Requirements        |                                                           |                     |
| Pre-Install Summary |                                                           |                     |
| Installing          | Application folder : C:\HP\Anywhere\                      |                     |
| Post-Install        | Please click on Install button to continue.               |                     |
| Install Complete    |                                                           |                     |
|                     | ļ                                                         |                     |
| Cancel              |                                                           | < Previous Instal   |

6. Click **Install** to begin the installation process. When completed, the HP Anywhere Installation Opening screen appears.

7. Click **OK**. If the HP Anywhere was previously uninstalled from this computer, the system restart message opens.

| Syste | em restart may be required                                                                                                    | × |
|-------|----------------------------------------------------------------------------------------------------|---|
|       | You may need to restart your system<br>for the configuration changes made to the system to take effect.<br>Would you like to quit this installation ? |   |
|       | Quit Continue Details >>                                                                                                    | ] |

- 8. Click **Details >>** to see the changes that will be made to the configuration after installation.
  - Click Continue to continue with the installation without rebooting at this stage. The HP Anywhere Configuration wizard opens.

# Chapter 3

# **Post-installation and Configuration**

After the pre-installation wizard completes, the post-installation Configuration wizard begins automatically.

This section provides details on the post-installation wizard which guides you through the configuration of the HP Anywhere Server components. It contains the following topics:

- "Configuration Introduction" below
- "Management Database Configure Management Database Settings" on next page
- "Database Configuration Oracle or Microsoft SQL Server" on page 15
- "Create Admin User" on page 18
- "Configure HPLN Publisher Credentials" on page 19

### **Configuration Introduction**

| Configuration Wizard                    |                                                                                                    | . 🗆 X |
|-----------------------------------------|----------------------------------------------------------------------------------------------------|-------|
| <i>(p</i> )                             | Introduction                                                                                                  |       |
| Introduction                            | This configuration wizard guides you through the configuration required to complete the installation process. |       |
| <ul> <li>Management Database</li> </ul> | When you click Next, all elements of the configuration will be installed.                                     |       |
| Create Admin User                       | On completion you will receive a confirmation message.                                                        |       |
| HPLN Publisher Configurat               |                                                                                                    |       |
| • Summary                               |                                                                                                    |       |
|                                         |                                                                                                    |       |
|                                         |                                                                                                    |       |
|                                         | < <back next="">&gt; Cance</back>                                                                             | el    |

Click Next to open the Management Database window.

### Management Database - Configure Management Database Settings

This section enables you to add a new schema to the management database or connect to an existing management database.

The Management Database window opens.

| Configuration Wizard      |                                                              |        |
|---------------------------|--------------------------------------------------------------|--------|
| <b>(</b> /a)              | Management Database - Configure Management Database Settings |        |
| Introduction              | Select how you want to configure the management database.    |        |
| Management Database       | Create a new database                                        |        |
| Create Admin User         | ○ Connect to an existing database                            |        |
| HPLN Publisher Configurat |                                                              |        |
| • Summary                 |                                                              |        |
|                           |                                                              |        |
|                           | < Back Next >>                                               | Cancel |

Select one of the following options:

- Create a new database (for new installations)
- Connect to an existing database (for upgrading an existing database).

# Database Configuration - Oracle or Microsoft SQL Server

- 1. When creating a new database, select the type of database that you use: **Oracle** or **Microsoft SQL Server** and click **Next**.
- 2. For each database type, you need to enter different parameters. Fill in the fields as described below.

#### **Oracle Database**

| Management Database - Management Oracle Schema Settings     Introduction     Introduction                                       | - |
|----------------------------------------------------------------------------------------------------|---|
| Introduction     Enter the credentials of the administrative user with which you want to connect to the Oracle Server database: |   |
|                                                                                                    |   |
| Management Database     Host name:                                                                                              |   |
| Create Admin User                                                                                                    |   |
| HPLN Publisher Configurat     Admin user pame:                                                                                  |   |
| Summary     Admin user password:                                                                                                |   |
|                                                                                                    |   |
|                                                                                                    |   |
|                                                                                                    |   |
|                                                                                                    |   |
|                                                                                                    |   |
|                                                                                                    |   |
|                                                                                                    |   |
|                                                                                                    |   |
|                                                                                                    |   |
|                                                                                                    |   |
| 60                                                                                                    |   |
|                                                                                                    |   |
|                                                                                                    |   |
|                                                                                                    | _ |
| << Back Next >> Cancel                                                                                                    |   |

| Parameter | Description                                                                           |
|-----------|---------------------------------------------------------------------------------------|
| Host name | The name or IP address of the host computer on which the Oracle DB Server is located. |
| Port      | The number of the port used to connect to the server.                                 |
| SID       | The Oracle System ID used to uniquely identify a particular database on a system.     |

Installation and Configuration Chapter 3: Post-installation and Configuration

| Parameter              | Description                                                     |
|------------------------|-----------------------------------------------------------------|
| Admin user name        | The name of the administrator who will connect to the database. |
| Admin user<br>password | The password of the administrator.                              |

#### Microsoft SQL Server Database

| 😥 Configuration Wizard                                                  |                                                  |                                                                                              |                                           |            |        |
|-------------------------------------------------------------------------|--------------------------------------------------|----------------------------------------------------------------------------------------------|-------------------------------------------|------------|--------|
| ゆ<br>Introduction                                                       | Management D<br>Enter connectivity a             | Database - Configure Management Datab<br>and authentication parameters for the MS SQL Server | o <b>ase Connectivit</b> y<br>r database: | y Settings |        |
| Management Database     Create Admin User     HPLN Publisher Configurat | * Host name:<br>* Port:<br>* Database name:      | 1433                                                                                         |                                           |            |        |
| • Summary                                                               | SQL Server authe<br>* Login Name:<br>* Password: | entication:                                                                                  |                                           |            |        |
|                                                                         |                                                  |                                                                                              | << Back                                   | Next >>    | Cancel |

| Parameter       | Description                                                                                                |  |
|-----------------|----------------------------------------------------------------------------------------------------|--|
| Host name       | The fully qualified domain name (FQDN) or IP address of the MS SQL Server hosting the Management database. |  |
| Port            | The port of the MS SQL server listener. The default port is 1433.                                          |  |
| Database Name   | The name of the management database.                                                                       |  |
|                 | It is recommended that you use the following database naming convention:                                   |  |
|                 | databasename_mng                                                                                           |  |
| SQL Server auth | entication                                                                                                 |  |
| Login Name      | The MS SQL login name used to create or connect to the database.                                           |  |
| Password        | The password for the specified user.                                                                       |  |

- 3. Click **Next**. The wizard reports on the final status of the Management database configuration. If the configuration was unsuccessful, possible reasons for the failure are shown.
- 4. Click **Next** to move to the Create Admin User window.

### **Create Admin User**

The next stage of the installation process is to create an Admin user. The Admin user is responsible for downloading and configuring the mini apps.

| Configuration Wizard      |                                 |                             |        |         | _ 🗆 🗙  |
|---------------------------|---------------------------------|-----------------------------|--------|---------|--------|
| (in)                      | Create Admin User - Crea        | te Local Administrator User |        |         |        |
| Introduction              | Enter Password for 'admin' user |                             |        |         |        |
| Management Database       | Administrator password          |                             |        |         |        |
| • Create Admin User       | Confirm Administrator password  |                             |        |         |        |
| HPLN Publisher Configurat |                                 |                             |        |         |        |
| • Summary                 |                                 |                             |        |         |        |
|                           |                                 |                             |        |         |        |
| Ø                         |                                 |                             |        |         |        |
|                           |                                 |                             |        |         |        |
|                           |                                 |                             | < Back | Next >> | Cancel |

1. Fill in the fields as follows:

| Parameter                         | Description                                                      |
|-----------------------------------|------------------------------------------------------------------|
| Administrator password            | The password assigned for the administrator. For example, admin. |
| Confirm Administrator<br>password | Retype the administrator password.                               |

2. Click Next.

## **Configure HPLN Publisher Credentials**

The next step in the installation process is to configure the HP Passport credentials for the HP Live Network Connection (HPLN).

HPLN is required to allow automatic updates of mini apps that are uploaded to the HPLN Publisher.

To register for an HP Passport ID, go to HP Passport Registration.

| Introduction   Introduction   Introduction <th>Configuration Wizard</th> <th></th> <th></th> <th></th> <th></th> <th>_ 🗆 ×</th>                                                                                                    | Configuration Wizard  |                                 |                          |         |         | _ 🗆 ×  |
|----------------------------------------------------------------------------------------------------|-----------------------|---------------------------------|--------------------------|---------|---------|--------|
| Introduction   Imagement Database   Orteste Admin User   IHLI Publisher Configu   Summary     Use Name   Password   Live Network Connection URL   https://pdist.usa/hp.com                                                                                                    |                       | HPLN publisher Configu          | iration                  |         |         |        |
| • Management Database   • Create Admin User   • HPLI Publisher Config.   • Summary     User Name   • Dasword   • Detwork Connection URL   • https://pdist.usa.hp.com                                                                                                    | Introduction          | Enter the HP passport for the H | IPLN publisher           |         |         |        |
| Confirm password Uve Network Connection URL https://pdist.usa.hp.com                                                                                                    | Management Database   | User Name<br>Password           |                          |         |         |        |
| • HPLR Publisher Configu • Live Network Connection URL  https://pdist.usa.hp.com                                                                                                    | Create Admin User     | Confirm password                |                          |         |         |        |
|                                                                                                    | HPLN Publisher Config | Live Network Connection URL     | https://pdist.usa.hp.com |         |         |        |
|                                                                                                    | Summary               |                                 |                          |         |         |        |
|                                                                                                    |                       |                                 |                          |         |         |        |
|                                                                                                    |                       |                                 |                          |         |         |        |
|                                                                                                    |                       |                                 |                          |         |         |        |
|                                                                                                    |                       |                                 |                          |         |         |        |
|                                                                                                    |                       |                                 |                          |         |         |        |
|                                                                                                    |                       |                                 |                          |         |         |        |
|                                                                                                    |                       |                                 |                          |         |         |        |
|                                                                                                    |                       |                                 |                          |         |         |        |
|                                                                                                    |                       |                                 |                          |         |         |        |
|                                                                                                    |                       |                                 |                          |         |         |        |
|                                                                                                    | M                     |                                 |                          |         |         |        |
|                                                                                                    | <b>()</b>             |                                 |                          |         |         |        |
|                                                                                                    |                       |                                 |                          |         |         |        |
|                                                                                                    |                       |                                 |                          |         |         |        |
|                                                                                                    |                       |                                 |                          |         |         |        |
| Sector Sector |                       |                                 |                          | << Back | Next >> | Cancel |

1. Fill in the fields as follows:

| Field            | Description                     |
|------------------|---------------------------------|
| User Name        | HP Passport user name           |
| Password         | HP Passport password            |
| Confirm Password | Retype the HP Passport password |

2. Click **Next**. The Summary window appears. If the Configuration Wizard did not complete successfully, the reasons for the failure are displayed when possible.

### **HP Anywhere and LDAP Configuration**

This section provides detailed information on how to configure lightweight single sign-on and LDAP for use with HP Anywhere. It contains the following topics:

- "HP Anywhere Lightweight Single Sign-On Configuration" below
- "LDAP Configuration and Authentication" on next page
- "Staging Environment Configuration" on next page
- "Customize the LDAP Server as an External Repository" on next page
- "Configure the Users Providers" on page 22
- "Configure the Users Objects Class" on page 22
- "Groups Search" on page 23
- "Groups Object Class (LDAP Vendor Dependent)" on page 24
- "Groups Hierarchy" on page 25
- "Advanced Configuration" on page 25
- "Configure LDAP Over SSL (LDAPS)" on page 26
- "How to Configure the Staging Environment" on page 26
- "Map HP Anywhere Roles to LDAP Users" on page 26
- "Finalize Configuration" on page 27

# HP Anywhere Lightweight Single Sign-On Configuration

You can configure lightweight single sign-on for all the HP applications installed on your server.

This section describes how to configure the HP Anywhere LWSSO init string on both the HP Anywhere Server and the backend.

- 1. Open the file **%BTOA\_ HOME%\glassfish\domains\BTOA\config\conf\lwssofmconf.xml**
- Search for the text initString. It should appear as follows: initString="This string should be replaced"
- 3. Replace the text "This string should be replaced" with the same string as appears in the PPM, BSM, ALM and any other applications that integrate with HP Anywhere and use single sign-on.

**Note:** In order to initiate lightweight single sign on for all the HP applications installed on your server, the init string must be identical in each application. If an application has a different init string, basic authentication will be used to authorize login for this application.

#### LDAP Configuration and Authentication

This section provides information on how to configure the HP Anywhere server to authenticate using LDAP.

To configure LDAP authentication, you need to:

- 1. Customize the LDAP Server as an External Repository.
- 2. Configure the staging environment.
- 3. Map an LDAP user to the relevant Admin roles.
- 4. Configure authentication via LDAP.

#### **Staging Environment Configuration**

This section describes how to configure the staging environment used to authenticate the user against the database.

The staging environment is configured to authenticate the user against the HP Anywhere database while giving access to view/manage users from LDAP in the user management UI.

In this way, you can login with the temporary admin user but can also see and map real LDAP users to the Administrator role.

# Customize the LDAP Server as an External Repository

The external-Idap.properties file contains the LDAP customization parameters.

To connect to the LDAP server, perform the following steps:

- 1. Download and install the Apache Directory Studio LDAP browser from http://directory.apache.org/studio/.
- 2. Open the LDAP browser and click the **New Connection** button from the Connections tab located at the bottom left hand side of the application window.
- 3. Enter the LDAP host name (IdapHost) and port number (IdapPort).
- 4. Select the appropriate encryption level (enableSSL).
- 5. Click Check Network Parameters.
- 6. Click Next.
- 7. Select one of the following authentication methods:
  - No Authentication useAdministrator=false
  - Simple Authentication useAdministrator=true
- 8. Click Finish. The connection is automatically tested.
- 9. In the event that SSL is selected, the Certificate trust window may open. If applicable, select **View Certificate**. Ensure that the certificate appears in the Java key store used by

HP Anywhere.

10. Update the LDAP parameters in the external-Idap.properties file as follows:

| Attribute                 | Description                                                                                         |
|---------------------------|----------------------------------------------------------------------------------------------------|
| IdapHost                  | LDAP host name                                                                                      |
| IdapPort                  | LDAP port number                                                                                    |
| enableSSL                 | You must set this parameter to True - Use SSL connection to LDAP.                                   |
|                           | For details on the importing the SSL certificate, see "Configure LDAP Over SSL (LDAPS)" on page 26. |
| useAdministrator          | True: Use simple authentication                                                                     |
|                           | False: No authentication                                                                            |
| IdapAdministrator         | LDAP user distinguished name (defined if useAdministrator = True)                                   |
| IdapAdministratorPassword | LDAP user password (defined if useAdministrator = True)                                             |

#### **Configure the Users Providers**

Update the **external-Idap.properties** file with the following attributes according to the organization's LDAP properties. This will configure the connection to the LDAP server:

| Attribute    | Description                                                                                                    |
|--------------|----------------------------------------------------------------------------------------------------|
| usersBase    | LDAP Base Distinguished Name (DN) for users search.                                                                  |
| usersScope   | LDAP search scope for users search. Defines how exactly the search under the usersBase location should be performed. |
|              | SCOPE_BASE: search space contains a single entry pointed by the userBase                                             |
|              | SCOPE_ONE: search space contains the userBase and its direct children only                                           |
|              | SCOPE_SUB: search space contains the userBase and its whole sub tree                                                 |
| usersFilters | LDAP filter for users search                                                                                         |

#### **Configure the Users Objects Class**

The following parameters are used to define the LDAP vendor or customized implementationspecific objects that represent the users objects.

To map the users configuration properties to the LDAP server configuration properties, update the **external-Idap.properties** file with the following attributes according to the organization's LDAP properties.

#### Installation and Configuration

Chapter 3: Post-installation and Configuration

| Attribute                       | Description                                   |
|---------------------------------|-----------------------------------------------|
| usersObjectClass                | LDAP object class representing users object.  |
| usersUniqueIDAttribute          | Users unique ID LDAP attribute name.          |
| usersLoginNameAttribute         | Users login name LDAP attribute name.         |
| Optional Attributes             |                                               |
| usersDisplayNameAttribute       | Users display name LDAP attribute name.       |
| usersFirstNameAttribute         | Users first name LDAP attribute name.         |
| usersLastNameAttribute          | Users last name LDAP attribute name.          |
| usersEmailAttribute             | Users email LDAP attribute name.              |
| usersPreferredLanguageAttribute | Users preferred language LDAP attribute name. |
| usersPreferredLocationAttribute | Users preferred location LDAP attribute name. |
| usersTimeZoneAttribute          | Users time zone LDAP attribute name.          |
| usersDateFormatAttribute        | Users date format LDAP attribute name.        |
| usersNumberFormatAttribute      | Users number format LDAP attribute name.      |
| usersWorkWeekAttribute          | Users work week LDAP attribute name.          |
| usersTenantIDAttribute          | Users tenant ID LDAP attribute name.          |
| usersPasswordAttribute          | Users password LDAP attribute name.           |

#### **Groups Search**

The following properties define the search mechanism that is implemented on LDAP groups. There are two sets of properties: The first, for regular groups and the second for root groups.

In order to display only a limited number of groups, restrict the root groups search criteria appropriately. The same search criteria for both root and non-root groups, can also be used. This configuration is recommended when the overall number of groups is small.

#### **Check Groups Search Configuration Properties**

To map the groups configuration properties to the LDAP server configuration properties, update the **external-Idap.properties** file with the following attributes according to the organization's LDAP properties.

| Attribute   | Description                                                                                                    |
|-------------|----------------------------------------------------------------------------------------------------|
| groupsBase  | LDAP Base Distinguished Name (DN) for groups search. Only groups under this DN in the LDAP hierarchy are returned from the search. |
| groupsScope | LDAP search scope for groups search. Defines how exactly the search under the groupsBase location should be performed.             |

Chapter 3: Post-installation and Configuration

| Attribute        | Description                                                                                                    |
|------------------|----------------------------------------------------------------------------------------------------|
|                  | SCOPE_BASE: search space contains a single entry pointed by the groupsBase                                                    |
|                  | SCOPE_ONE: search space contains the groupsBase and its direct children only                                                  |
|                  | SCOPE_SUB: search space contains the groupsBase and its whole sub tree                                                        |
| groupsFilter     | LDAP filter for groups search. The only valid values are rootGroupsBase,<br>rootGroupsScope, or rootGroupsFilter.             |
| rootGroupsBase   | LDAP Base Distinguished Name (DN) for groups search. Only groups under this DN in LDAP hierarchy are returned from the search |
| rootGroupsScope  | LDAP search scope for groups search. Specifies how the search under the gropusBase location should be performed.              |
|                  | SCOPE_BASE search space contains a single entry pointed to the<br>rootGroupsBase                                              |
|                  | SCOPE_ONE - search space contains the rootGroupsBase and its direct children only                                             |
|                  | SCOPE_SUB - search space contains the rootGroupsBase and its whole sub tree                                                   |
| rootGroupsFilter | LDAP filter for groups search                                                                                                 |

#### **Groups Object Class (LDAP Vendor Dependent)**

The following properties are used to define the LDAP vendor or custom implementation-specific objects representing static groups. More than one comma-separated object class is supported. In this scenario, the user can define the appropriate corresponding comma-separated attribute names.

To map the groups configuration properties to the LDAP server configuration properties, update the **external-Idap.properties** file with the following attributes according to the organization's LDAP properties.

| Attribute              | Description                                                                                                    |
|------------------------|----------------------------------------------------------------------------------------------------|
| groupsObjectClass      | LDAP object class representing the group object.                                                                                                |
| groupsMembersAttribute | Groups members LDAP attribute name. This multi-<br>value attribute contains the full distinguished names<br>(DNs) of static group members.      |
| Optional Attributes    |                                                                                                    |
| groupsNameAttribute    | Groups unique name LDAP attribute name. In most default LDAP implementations, this attribute is usually the same as groupsDisplayNameAttribute. |

#### Installation and Configuration

Chapter 3: Post-installation and Configuration

| Attribute                         | Description                                                                                                    |
|-----------------------------------|----------------------------------------------------------------------------------------------------|
| groupsDisplayNameAttribute        | Groups display name LDAP attribute name. In most default LDAP implementations, this attribute is usually the same as groupsNameAttribute.                                                             |
| groupsDescriptionAttribute        | Groups description LDAP attribute name. The attribute contains the groups' description.                                                                                                    |
| enableDynamicGroups               | Boolean attribute for enabling dynamic groups. If the value of this attribute is true, dynamic groups are searched. Note that enumerating members of very large dynamic groups may be time consuming. |
| dynamicGroupsClass                | LDAP object class representing dynamic group object.                                                                                                    |
| dynamicGroupsMemberAttribute      | Dynamic groups members LDAP attribute name. This attribute contains the LDAP search URL. The values returned by this LDAP search URL are considered dynamic group members.                            |
| dynamicGroupsNameAttribute        | Dynamic groups unique name LDAP attribute name. In<br>most default LDAP implementations, this attribute is<br>usually the same as<br>dynamicGroupsDisplayNameAttribute.                               |
| dynamicGroupsDisplayNameAttribute | Dynamic groups display name LDAP attribute name. In most default LDAP implementations, this attribute is usually the same as dynamicGroupsNameAttribute.                                              |
| dynamicGroupsDescriptionAttribute | Dynamic groups description LDAP attribute name. This attribute contains the groups description.                                                                                                    |

#### **Groups Hierarchy**

The Groups Hierarchy attributes defines whether HP Anywhere relates to LDAP server groups hierarchy information.

| Attribute                              | Description                                                                                                    |
|----------------------------------------|----------------------------------------------------------------------------------------------------|
| enableNestedGroups                     | Enable support of nested groups. If support of nested groups is disabled, subgroups of a group are not searched. |
| maximalAllowedGroups<br>HierarchyDepth | Maximal allowed depth of groups hierarchy. No groups are searched beneath this level.                            |

#### **Advanced Configuration**

The advanced configuration attributes are used for fine-tuning the LDAP connection.

| Attribute                    | Description                                                                                                    |
|------------------------------|----------------------------------------------------------------------------------------------------|
| IdapVersion                  | LDAP protocol version. Possible values are:                                                                                                    |
|                              | 3 (default)                                                                                                    |
|                              | 2 (for old versions of LDAP)                                                                                                    |
| baseDistinguishNameDelimiter | <b>Base DN delimiter.</b> Symbol used in configuration when putting multiple base DNs for users or groups or users search. Note that this symbol must not appear as part of the base DN used in this configuration. If it appears in the base DNs, change the default value to some other symbol. |
| scopeDelimiter               | <b>Scope delimiter.</b> Symbol used in configuration when putting multiple scopes for users or groups search. This symbol must not appear as part of the scope name used in this configuration. If it appears in the scope name, change the default value to some other symbol.                   |
| attributeValuesDelimiter     | Symbol used in configuration when putting in multiple attribute<br>names of users or group. Pay attention that this symbol must<br>not appear as part of attributes used in this configuration. If it<br>appears in attribute names, then change the default value to<br>some other symbol.       |

#### Configure LDAP Over SSL (LDAPS)

In order for HP Anywhere to work with LDAP, you must enable it to run over SSL (LDAPS).

• Import your LDAP server certificate into the keystore:

%BTOA\_HOME%\jdk\bin\keytool -import -file <path\_of\_certificate\_file> -keystore "%BTOA\_HOME%\jdk\jre\lib\security\cacerts"

#### How to Configure the Staging Environment

This section refers to the files located in the directory **%BTOA\_** HOME%/glassfish/glassfish/domains/BTOA/config/conf

- 1. Set the following properties in the **bsf.properties** file:
  - personalization.provider=EXTERNAL
  - users.provider=EXTERNAL
  - groups.provider=EXTERNAL
  - external.uum=true
- 2. Restart HP Anywhere.

#### Map HP Anywhere Roles to LDAP Users

Follow the steps below in order to add roles to the LDAP user:

- 1. Open the User Management UI: http://<url>:<port>/bsf.
- 2. Log in using your temporary admin user (name: **admin**) with the password that the administrator configured during the post-installation.
- 3. In the User Management section, select Search Users and search for your LDAP user.
- 4. Add the following roles to the user:

| Role          | Purpose                                                                      |
|---------------|------------------------------------------------------------------------------|
| Admin         | For logging into HP Anywhere Admin Console.                                  |
| BSF_<br>Admin | For logging into the User Management UI and BSF Admin UI to perform mapping. |
| Tester        | For testing the application before it is published to all end users.         |

#### **Finalize Configuration**

At this stage, you need to restart HP Anywhere to apply the configuration settings.

Then, log into HP Anywhere using your LDAP credentials.

## Web Server and SSL Configuration

This section provides detailed information on how to set up the Apache Web Server for secure access to the internet, and how to configure SSL for use between the Web Server and Client and application servers.

This section includes:

- "Setting Up Apache Web Server on GlassFish (Optional)" below
- "Configure mod\_jk" on next page
- "Web Server and SSL Configuration" above

# Setting Up Apache Web Server on GlassFish (Optional)

To enable secure access from mobile devices in the internet to HP Anywhere, you need to install a Web Server that redirects all requests to GlassFish. This Web Server is located in the DMZ, and acts as a reverse proxy allowing SSL connections only in the direction from clients to the Web Server.

The following image displays a Web Server configured on GlassFish:

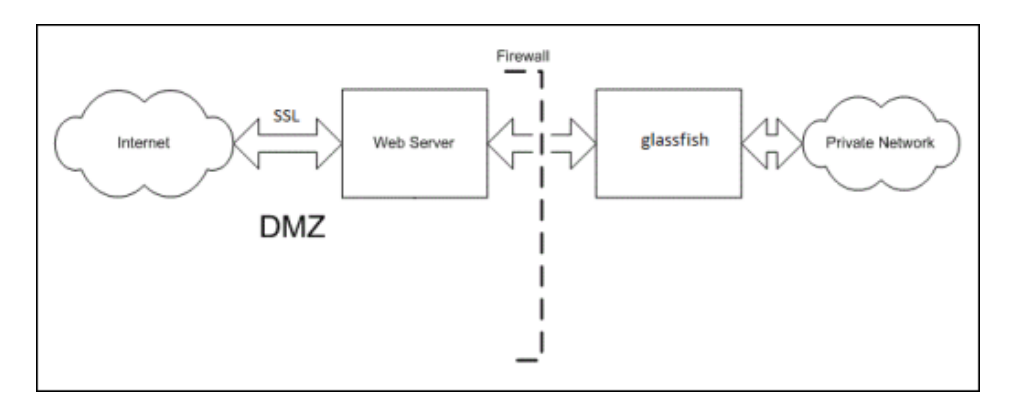

### Configure mod\_jk

The Apache Web Server is made up of modules. Each module provides different functionality. The module responsible for the Web Server – Application Server communication is **mod\_jk**.

To configure mod\_jk:

- 1. Download the Apache Web Server version 2.2x from http://httpd.apache.org/download.cgi.
- 2. Download **mod\_jk** from http://mirror.metrocast.net/apache/tomcat/tomcatconnectors/jk/binaries/windows/tomcat-connectors-1.2.32-windows-i386-httpd-2.2.x.zip.
- 3. Install **mod\_jk** on the Apache web server. Detailed instructions for configuring mod\_jk for can be found here.
- 4. Map the following requests to the HP Anywhere Server:

```
/btoa/*
/btoa-app/*
```

- 1. When you configure mod\_jk you need to configure jk protocol port. The jk-connector port in glassfish in 20010 by default. You can configure this port in domain.xml
- 2. Copy the files to the *Imodules* folder on the Apache Web Server.
- 3. Configure Apache to redirect all requests to HP Anywhere.
- 4. Restart the Apache Web Server

#### **Configure SSL**

You can configure SSL between clients and the Web Server and between the Web Server and the application server. To configure SSL, you must enable the **mod\_SSL** module as follows:

- 1. Open the httpd.conf file.
- 2. Remove the comment tag the following lines: LoadModule rewrite\_module modules/mod\_rewrite.so LoadModule SSL\_module modules/mod\_SSL.so Include conf/extra/httpd-SSL.conf
- In order to enforce HTTPS, you must redirect all HTTP requests to HTTPS requests as follows:

• Add the following code at the end of the file:

```
# Redirect HTTP to HTTPS
RewriteEngine On RewriteCond %{HTTPS} off
RewriteRule (.*) https:HTTP HOST}%{REQUEST URI}
```

- 4. Open the conf/extra/httpd-SSL.conf file.
- 5. Add the following lines to the end of the file, before the line </VirtualHost>:

```
JkMount /btoa/* localAjp
JkMount /btoa-app/* localAjp
```

- Copy the private key and certificate in the /conf folder and rename them as follows: server.crt - certificate server.pem - private key
- 7. In the conf/extra/httpd-SSL.conf file, update the path of the certificate in the following line:

```
SSLCertificateFile SSLCertificateFile "C:/Program Files (x86)
/Apache Software Foundation/Apache2.2/conf/server.crt
```

8. In the conf/extra/httpd-SSL.conf file, update the path of the private key in the following line:

SSLCertificateKeyFile C:/Program Files (x86)/Apache Software
Foundation/Apache2.2/conf/server.pem"

9. Restart the Apache Web Server.

# Chapter 4

# Install the Multi-Language and English Update Package

You can update your HP Anywhere 9.0 Limited Version installation to support additional languages and new updates by installing the Multi-Language (MLU) and English Update Package. This package includes the following 5 languages:

- Brazilian Portuguese
- German
- Japanese
- Spanish
- French

To install the package:

- 1. Insert the HP Anywhere Limited Version Installation DVD into the drive from which you want to install.
- 2. Go to the folder 9.0 Limited MLU\_English update.
- 3. Run HPAW901\_9.01\_setup and follow the steps presented in the wizard.
- 4. During the Install Checks stage, the installation wizard automatically stops the server.

#### Installation and Configuration Chapter 4: Install the Multi-Language and English Update Package

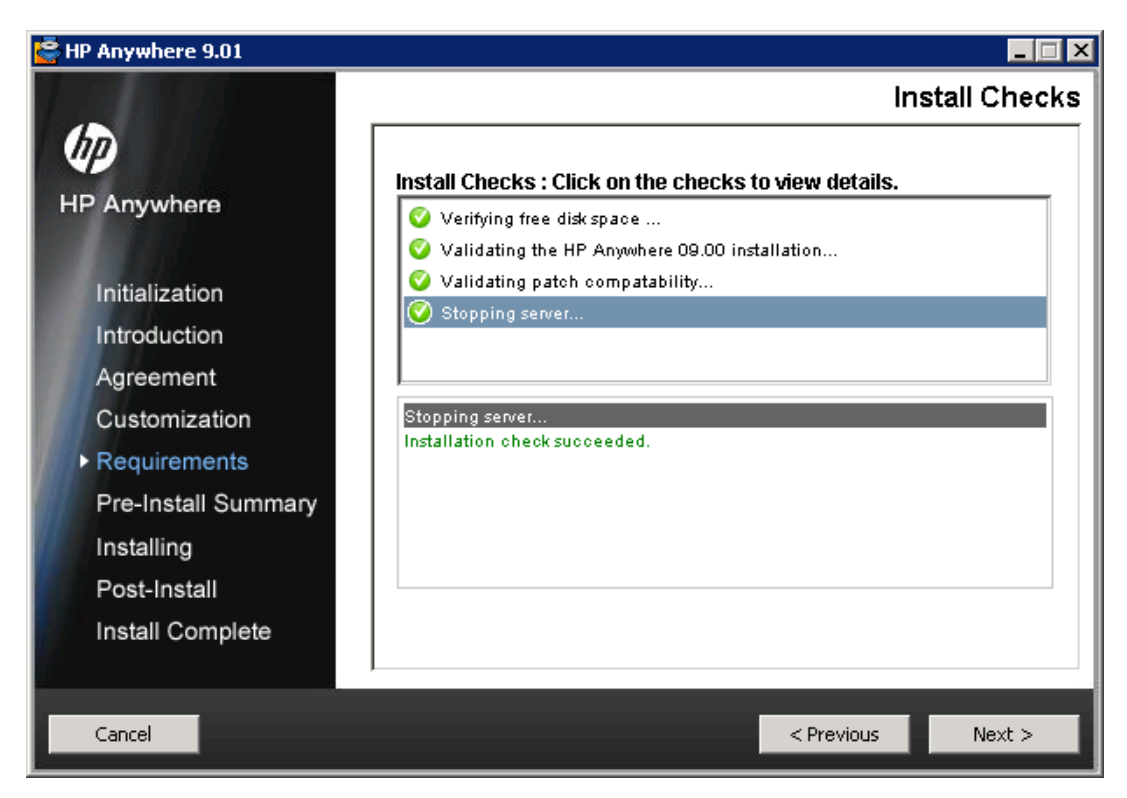

5. Continue with the remaining installation steps.

# Chapter 5

# **Uninstall HP Anywhere 9.0 Server**

The following procedure explains how to uninstall the HP Anywhere 9.0 Server.

- From the Start menu, select All Programs > HP > HP Anywhere > Uninstall HP Anywhere.
- 2. The Application Maintenance window opens.

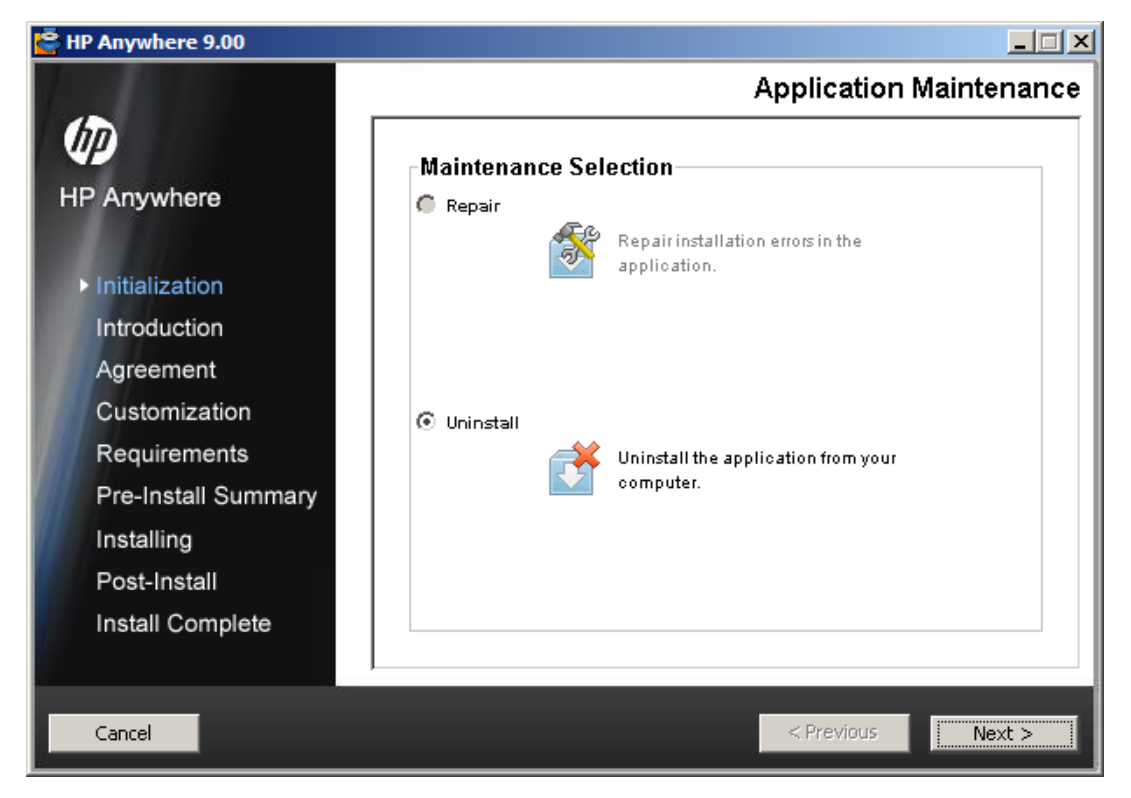

Select Uninstall and click Next.

3. The wizard shows a summary of the components that will be uninstalled.

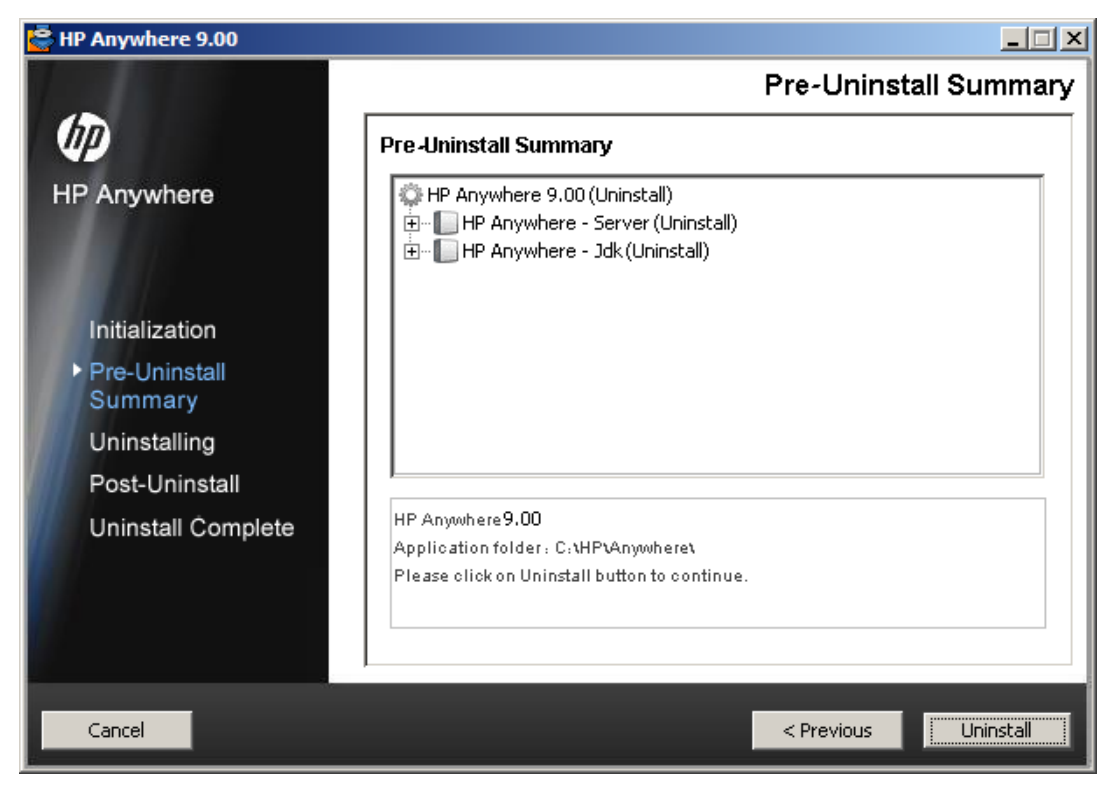

Click Uninstall.

4. When uninstall is complete, a confirmation message is displayed.

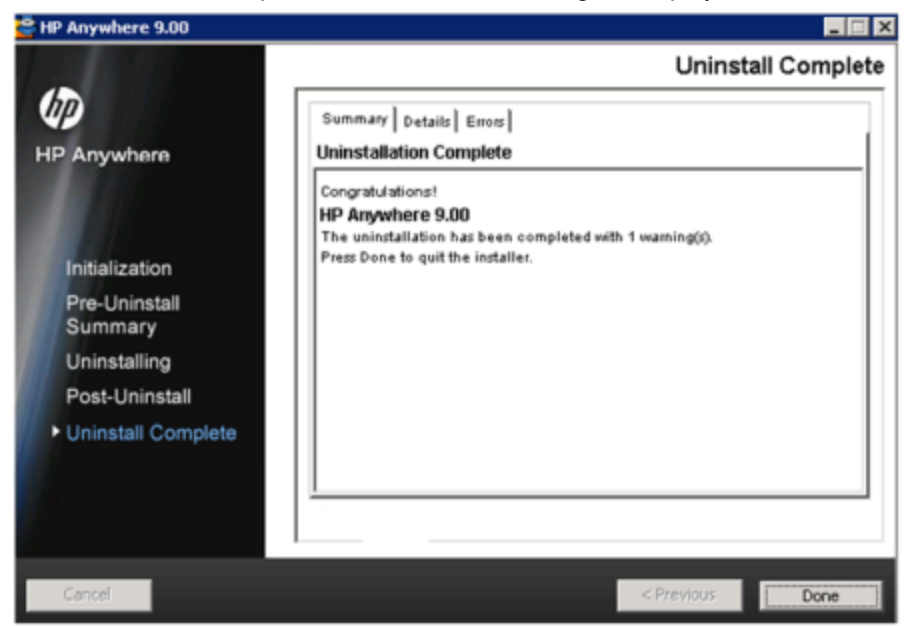

Click **Done** to complete the uninstall process.

# Chapter 6

## **Troubleshooting and Limitations**

This section describes known issues.

## **LDAP** Issues

**Problem:** Communication with the LDAP server cannot be established. Communication exception appears in logs.

Solution: Check the LDAP host, port, and SSL mode settings:

- Check that LDAP host and port are configured correctly: Select System > Settings > User Management Configuration > External User Repository and check the IdapHost and IdapPort settings.
- Check that SSL mode is configured correctly. Check with your organizational LDAP administrator whether the administrator user is required for LDAP connection. Select System
   Settings > User Management Configuration > External User Repository and check the enableSSL setting.
- Check that the appropriate server certificate is installed. Run the following command: <Configuration Manager installation directory>\java\windows\x86\_64
   \bin\keytool.exe -list -trustcacerts [-alias <certificate alias>] -keystore <Configuration Manager installation directory>\java\windows\x86\_64\lib\security\cacerts -storepass changeit
- Check with your organizational LDAP administrator whether the administrator is required for LDAP connection. Select System > Settings > User Management Configuration > External User Repository and check the following settings: useAdministrator, IdapAdministrator, and IdapAdministratorPassword.

## **Client Login Issues**

**Problem:** Cannot log into HP Anywhere from a mobile device with a valid connection (green). The message "Wrong user and pass" is shown even though the user name and password are correct.

**Solution:**Verify that full server name (machine name) is used in the server field (and not the IP address only ). For example, if the HP Anywhere server runs on a machine named "server01 in the mycompany.com domain, you must use "server01.mycompany.com:8080" in the server field.

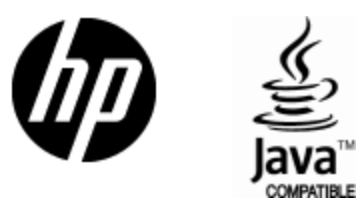

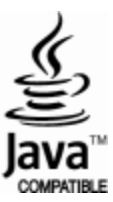